Go to <u>Maintain Designated Licensed Producer</u>. Enter the agency's information. Click on State drop down box and select Virginia. Click Search.

Individual Association Maintenance

| Blasse enter State and either EIN or Lisense Nu       | when Vau can optar both EIN and License Number                                   |  |  |  |
|-------------------------------------------------------|----------------------------------------------------------------------------------|--|--|--|
| If the EIN and License Number you entered does other. | not match, no data will be retrieved. In that case, try to enter only one or the |  |  |  |
| EIN                                                   |                                                                                  |  |  |  |
|                                                       | or                                                                               |  |  |  |
| License Number                                        |                                                                                  |  |  |  |
|                                                       | and                                                                              |  |  |  |
| State                                                 | ✓ * Required                                                                     |  |  |  |
|                                                       |                                                                                  |  |  |  |
| Search Cancel                                         |                                                                                  |  |  |  |
|                                                       |                                                                                  |  |  |  |

Click on Action drop down box.

Individual Association Maintenance

| Firm FRIEDMAN AGENCY INC.                   |                                                                                                    |  |  |
|---------------------------------------------|----------------------------------------------------------------------------------------------------|--|--|
| State VA                                    |                                                                                                    |  |  |
| Action                                      | 🔽 * Required                                                                                                    |  |  |
| SSN                                         |                                                                                                    |  |  |
| Last Name                                   |                                                                                                    |  |  |
| Note: If no individual criter<br>SSN and La | on is entered, all individuals associated with the firm will be retrieved.<br>st Name are required when creating a new association. |  |  |

To review a list of agents associated with the agency, select Maintain and click Continue. If you click on the name, it will terminate the DLP.

To remove a DLP, select Terminate, enter SSN and Last Name and click Continue.

To add the appropriate DLP, select Create, enter SSN and Last Name and click Continue. Individual Association Maintenance

| <b>F</b> irms                                                                                                    |                 |  |  |  |  |
|----------------------------------------------------------------------------------------------------|-----------------|--|--|--|--|
| Firm                                                                                                    | VA              |  |  |  |  |
| Action                                                                                                    | * Required      |  |  |  |  |
| SSN                                                                                                    | Create Maintain |  |  |  |  |
| Last Name                                                                                                    | Terminate       |  |  |  |  |
| Note: If no individual criterion is entered, all individuals associated with the firm will be retrieved.<br>SSN and Last Name are required when creating a new association.<br>Continue Cancel |                 |  |  |  |  |

Click on drop down box and select appropriate association. (For example, Supporting Agent – Producer, Supporting Agent – Consultant, etc.) Click Create Association.

Individual Association Maintenance for the State of Virginia

| Firm :<br>Individual :<br>Action : Create | ISURANCE LLC<br>ROBERT CARTER                                               |  |
|-------------------------------------------|-----------------------------------------------------------------------------|--|
|                                           | Individual SSN City State Association<br>There are no current associations. |  |
|                                           | New Association                                                             |  |
|                                           | Create Association Cancel                                                   |  |

Position may be left blank. Click on Submit. A Sircon processing fee may apply.

Individual Association Maintenance for the State of Virginia

| Firm :<br>Individual :<br>Action : Create | INSURANCE LLC<br>L ROBERT CARTER |                                                                      |                                   |
|-------------------------------------------|----------------------------------|----------------------------------------------------------------------|-----------------------------------|
|                                           | Begin D<br>Begin Date or E       | ate or End Date is not modifiabl<br>nd Date will be defaulted to Tod | e.<br>ay's date.                  |
|                                           | Association                      | Position                                                             | Begin Date                        |
|                                           | Supporting Agent - Producer      |                                                                      | 06-15-2016                        |
|                                           |                                  | Submit Cancel                                                        |                                   |
| Warning                                   | g: You will be charged for each  | n click of the submit button. A do                                   | ouble click counts as two clicks. |